## **Exporting personal contacts from Thunderbird**

After launching Thunderbird:

Step 1. Click on Address Book in top menu bar. **1**.

| lib                                    |   |    |     |      |        |       |       |
|----------------------------------------|---|----|-----|------|--------|-------|-------|
| 🕶 🔲 Cha 🚺                              | 8 | Ad | dre | ss B | ook    | 🗣 T   | ag 🔻  |
|                                        | ^ | 1  | R   | 00   | Unread | *     | Starr |
| netrolibrary.org<br>I <b>rg (3002)</b> |   | ٤  | *   | C    | Si     | ubiec | t     |
|                                        |   |    | 12  | 0    | Gi     | ive C | onfid |
|                                        |   |    | \$7 |      | A      | LERT  | : MCF |

Step 2. Click on the Tools Menu 1 and then select Export 2.

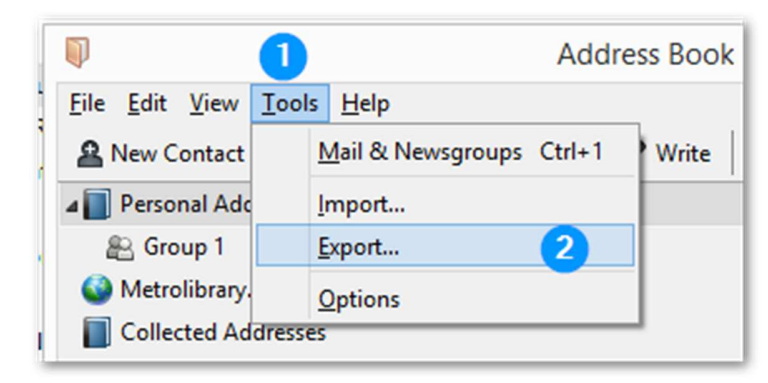

Step 4. Choose a name for the file such as export.csv  $\mathbf{1}$ . Be to change the **Save as type** to Comma Separated **2**. Save the file somewhere easy to remember, you will need to find this file when importing the contacts back into Office 365.

| p                     | Export Ad               | dress Book          |                 |              |
|-----------------------|-------------------------|---------------------|-----------------|--------------|
| 🔄 🏵 🔻 🕇 길 « Wind      | ows 8.1 (C:) → TempDrop | v C                 | Search TempDrop | م            |
| Organize 👻 New folder |                         |                     |                 | <b>•</b> • ( |
| Office 365 ^          |                         | No items match your | search.         |              |
| 🖳 My Computer         |                         |                     |                 |              |
| 📔 Desktop             |                         |                     |                 |              |
| Documents             |                         |                     |                 |              |
| 🚺 Downloads           |                         |                     |                 |              |
| 🚺 Music               |                         |                     |                 |              |
| 📔 Pictures            |                         |                     |                 |              |
| 📔 Videos              |                         |                     |                 |              |
| 🏜 Windows 8.1 (C:)    |                         |                     |                 |              |
| A DIVD DIA Drive (E.  |                         |                     |                 |              |
| File name: export.cs  | v <b>(</b> ]            |                     |                 |              |
| Save as type: Comma   | Separated (*.csv) 🛛 2   |                     |                 |              |
| Hide Folders          |                         |                     | Save            | Cancel       |